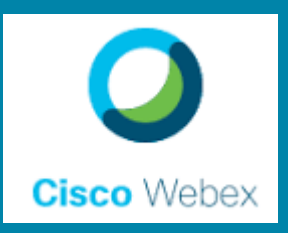

# **CISCO WEBEX**

# **Manual d'Usuari**

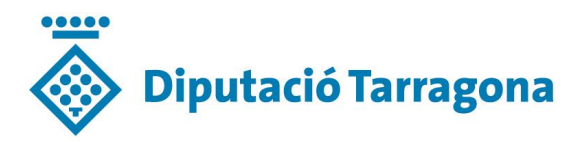

Area TIC Infraestructures Informàtiques / Comunicacions

# ÍNDEX

| 1. Co | OMPTE: OPCIONS I PARAMETRITIZACIÓ DE LA SALA | 1  |
|-------|----------------------------------------------|----|
| 1.1.  | APLICACIÓ D'ESCRIPTORI                       | 1  |
| 1.2.  | CANVIAR LA DENOMINCIÓ DE LA SALA             | 2  |
| 1.3.  | CANVIAR LA INFORMACIÓ DEL PERFIL             | 3  |
| 1.4.  | CANVIAR LA CONTRASENYA                       | 4  |
| 2. CI | REAR REUNIONS                                | 6  |
| 2.1.  | INICIAR REUNIÓ PERSONAL                      | 6  |
| 2.2.  | PLANIFICAR UNA REUNIÓ                        | 11 |
| 3. RI | EUNIONS: OPCIONS BÀSIQUES                    | 14 |
| 3.1.  | MENÚ D'ACCESSOS RÀPIDS                       | 14 |
| 3.2.  | COMPATIR CONTINGUT                           | 16 |
| 3.3.  | BLOQUEJAR REUNIÓ                             | 20 |
| 3.4.  | EINA D'ANOTACIÓ                              | 22 |
| 3.5.  | MENÚ ASSISTENTS                              | 23 |
| 3.6.  | EINA DE XAT                                  | 25 |
| 4. RI | EUNIONS: OPCIONS AVANÇADES                   | 26 |
| 4.1.  | COMPARTIR FITXERS                            | 26 |
| 4.2.  | CONFIGURAR UN MISSATGE DE BENVINGUDA         | 28 |
| 4.3.  | GESTIONAR PERMISOS DELS PARTICIPANTS: ROLS   | 29 |
| 4.4.  | GRAVAR REUNIONS                              | 29 |
| 4.5.  | WEBEX: PER ACCÉS REMOT                       | 29 |
| 4.6.  | PUBLICACIÓ EN TEMPS REAL (Live Stream)       | 30 |

# 1. COMPTE: OPCIONS I PARAMETRITIZACIÓ DE LA SALA

Connectar al portal web corporatiu:

#### https://dipta.webex.com

Obrir sessió d'organitzador amb les credencials de gestors de la sala.

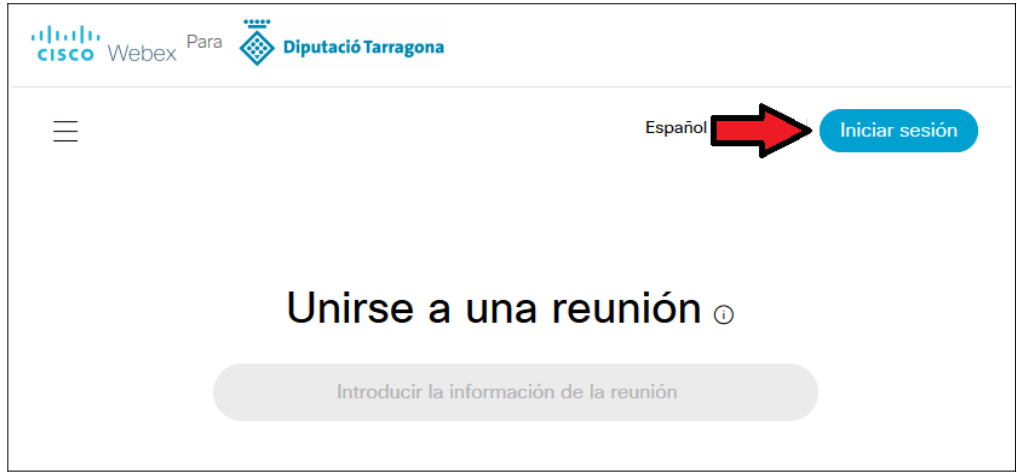

Fig. 1.1 Portal corporatiu de videoconferències

# 1.1. APLICACIÓ D'ESCRIPTORI

Podem descarregar l'aplicació d'escriptori des del portal Webex corporatiu, un cop autenticats, a la barra de menús de l'esquerra seleccionant «**Descarregas**».

És el primer que apareix a la llista «Aplicación de escriptorio Cisco Webex Meetings» i polsant «Descargar».

| 🞧 Inicio           | Q. Buscar reuniones | y grabaciones                                                                                              | 0                                                                                       | Español de España                                           |
|--------------------|---------------------|----------------------------------------------------------------------------------------------------|-----------------------------------------------------------------------------------------|-------------------------------------------------------------|
| 📋 Reuniones        |                     | Aplicación de                                                                                              | escritorio Cis                                                                          | co Webex                                                    |
| Grabaciones        |                     | Meetings                                                                                                   |                                                                                         |                                                             |
| ô Preferencias     |                     | La aplicación de escritorio                                                                                | de Webex Meetings le per                                                                | mite iniciar                                                |
| <u>0₀0</u> Datos   |                     | reuniones y unirse a ellas o<br>reuniones y unirse a ellas o                                               | Je forma rápida y sencilla. F<br>Jesde la aplicación de escri                           | Puede iniciar<br>itorio o hacer clic en                     |
| ⑦ Soporte          |                     | un botón para planificar un<br>A partir de la versión 39.10                                                | a reunión desde su aplicac<br>), la aplicación de escritorio                            | ión de calendario.<br>o de Webex                            |
| <u>↓</u> Descargas |                     | Meetings dejará de incluir<br>Microsoft Office, IBM Lotu                                                   | las integraciones con Micro<br>s Notes u otras aplicaciones                             | osoft Outlook,<br>s. Al instalar la                         |
| 💬 Comentarios      |                     | version mas reciente de la<br>cualquier versión anterior<br>instalar dichas integracion<br>de Cisco Webex. | aplicacion de escritorio de<br>de dichas integraciones se<br>es, descargue Herramientas | Webex Meetings,<br>desinstalará. Para<br>s de productividad |
|                    |                     | Descargar                                                                                                  |                                                                                         |                                                             |

Fig. 1.2 Menú de descarregues

# **1.2. CANVIAR LA DENOMINCIÓ DE LA SALA**

Podem accedir des del navegador o des de l'aplicació d'escriptori:

- Des del Navegador web, des del panell «Preferencias» del menú de l'esquerra, i seleccionant «Mi sala personal»
- Des de client a «Configuracion» > «Preferencias» > «Mi Sala
   Personal» > «Editar mi Sala Personal en Sitio de Webex» (que ens redirigirà automàticament al navegador web)

Podrem definir el nom que es visualitzarà de la sala personal i de l'enllaç d'accés.

| Ü                        | Reuniones    | General Mi       | i sala personal | Audio y vídeo                                           | Planificación                                                                                                    |
|--------------------------|--------------|------------------|-----------------|---------------------------------------------------------|----------------------------------------------------------------------------------------------------|
| 0                        | Grabaciones  | Nombre de sala   | a personal      | Sala Dipta 02                                           |                                                                                                    |
| \$                       | Preferencias |                  |                 | El nombre de la sala perso                              | al debe tener entre 1 y 128 caracteres                                                                           |
| <u>0.0</u>               | Datos        | Enlace de la sal | la personal     | https://dipta.webex.co                                  | m/meet/_sala02                                                                                                   |
| 0                        | Soporte      | PIN del organiza | ador: (i)       | 1481                                                    |                                                                                                    |
| $\underline{\downarrow}$ | Descargas    |                  |                 | Su PIN de organizador deb<br>como 1234, ni repetir el m | e tener exactamente 4 dígitos. No puede contener dígitos secuenciales,<br>smo dígito 4 veces, por ejemplo, 1111. |
|                          | Comentarios  | Bloqueo automa   | ático: (i)      | Bloquear mi sala a                                      | utomáticamente 0 v minutos después de que empiece la                                                             |
|                          |              |                  |                 | reunión para que r                                      | adie pueda entrar hasta que les admita                                                                           |
|                          |              | Notificación: 🕡  | )               | Notificarme por co                                      | rreo electrónico cuando entre alguien en mi lobby de sala                                                        |
|                          |              |                  |                 | personal mientras                                       | estoy fuera                                                                                                    |

Fig. 1.3 Menú configuració de sala personal

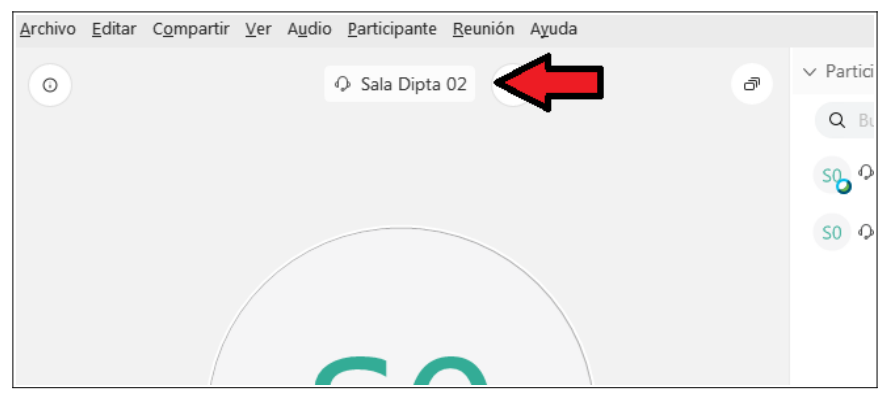

Fig. 1.4 Vista del nom de la sala

**NOTA**: En les reunions planificades, serà el títol de la reunió el que es visualitzarà enlloc del nom de la sala personal.

# **1.3. CANVIAR LA INFORMACIÓ DEL PERFIL**

Des d'aquí podrem canviar la informació que apareixerà com a nom d'assistent i icona d'usuari.

Per canviar-la anirem des del Navegador a «Sala» > «Mi Perfil» i polsem «Editar mi perfil»

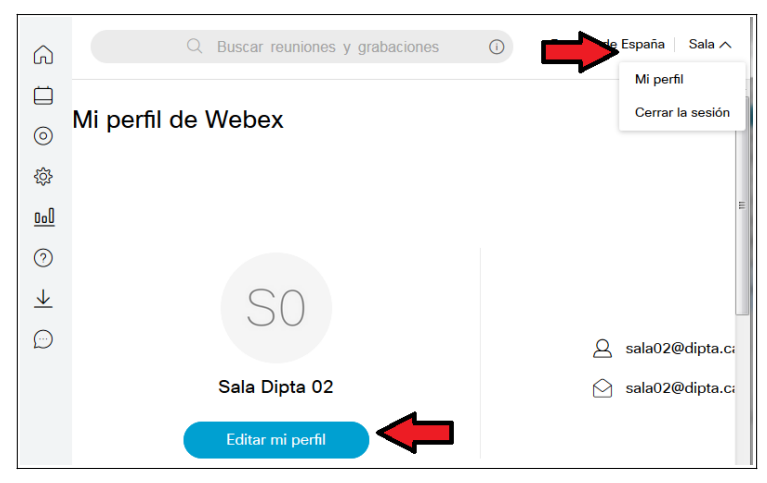

Fig. 1.5 Menús per editar el perfil.

Ens obrirà una finestra nova on podrem canviar el nom a mostrar a les reunions a la llista d'assistents, el nom i cognoms personals (el correu electrònic no es pot modificar) o polsant sobre la icona podrem canviar la imatge de perfil.

| ← ( | Configuración de la cue | nta              |
|-----|-------------------------|------------------|
|     | Información porconal    |                  |
|     |                         |                  |
|     | Nombre de visualización | Sala Dipta 02    |
|     | Nombre y apellidos      | Sala Dipta 02    |
|     | Correo electrónico      | sala02@dipta.cat |

Fig. 1.6 Opcions del perfil.

Un cop fets els canvis, tancar la finestra.

# **1.4. CANVIAR LA CONTRASENYA**

Per canviar-la anirem des del Navegador a «Sala» > «Mi Perfil» i polsem «Editar mi perfil»

| ഹ                       | Q Buscar reuniones y grabaciones |   | le España 🛛 Sala 🔨 |
|-------------------------|----------------------------------|---|--------------------|
|                         |                                  | - | Mi perfil          |
| 0                       | Mi perfil de Webex               |   |                    |
| ŝ                       |                                  |   |                    |
| <u>000</u>              |                                  |   | E                  |
| 0                       |                                  |   |                    |
| $\overline{\mathbf{h}}$ | SO                               |   |                    |
| $\bigcirc$              |                                  |   | Sala02@dipta.ca    |
|                         | Sala Dipta 02                    |   | 🖄 sala02@dipta.c;  |
|                         | Editar mi perfil                 |   |                    |

Fig. 1.7 Menús per editar la contrasenya.

Des d'aquí, a la part inferior de la finestra que s'obra, podem canviar la contrasenya de la compte de Webex.

Les contrasenyes hauran de complir els següents requisits de seguretat:

- Tenir almenys <u>8 caràcters</u> (i com a màxim 256)
- Tenir com a mínim <u>una minúscula</u> (a, b, c, ...)
- Tenir com a mínim <u>una majúscula</u> (A, B, C ...)
- Tenir com a mínim <u>un número</u> (1, 2, 3 ...9
- Tenir com a mínim <u>un caràcter especial</u> ( !@#\$%^&\*()-\_=+[]{}|;:,.<>/? )
- No pot contenir ni el nom ni l'adreça de correu del compte

| Administración de la | a cuenta                                                           |  |
|----------------------|--------------------------------------------------------------------|--|
| Contraseña           | Actualice la contraseña de su cuenta                               |  |
| Dispositivos         | Administrar todos los dispositivos conectados a la cuenta de Cisco |  |

Fig. 1.8 Editar la contrasenya.

Des d'aquí, al apartat «**Dispositivos**», també podem veure i desconnectar els dispositius on hàgim utilitzat la compte de Webex durant els últims 30 dies, i ens hagi pogut quedar «penjada» o amb la sessió oberta.

| ÷ | Sesiones recientes                                                 |                                   |                  |
|---|--------------------------------------------------------------------|-----------------------------------|------------------|
|   | Los dispositivos que han estado activos en la cuenta durante los ú | ltimos 30 días o que tienen una s | esión iniciada.  |
|   | Cisco Webex Meeting Desktop App for Windows                        | last used 3/30/20 9:48 AM         | FINALIZAR SESIÓN |
|   | Cisco Webex Meeting Desktop App for Windows                        | last used 4/6/20 11:19 AM         | FINALIZAR SESIÓN |
|   | Webex iOS                                                          | last used 3/24/20 5:47 PM         | FINALIZAR SESIÓN |

Fig. 1.9 Gestió de sessions

# 2. CREAR REUNIONS

# 2.1. INICIAR REUNIÓ PERSONAL

# 2.1.1. L'organitzador

Polsar al navegador o al client d'escriptori «**Iniciar reunión**» Iniciar reunión S'obrirà la finestra de configuració prèvia, on podrem:

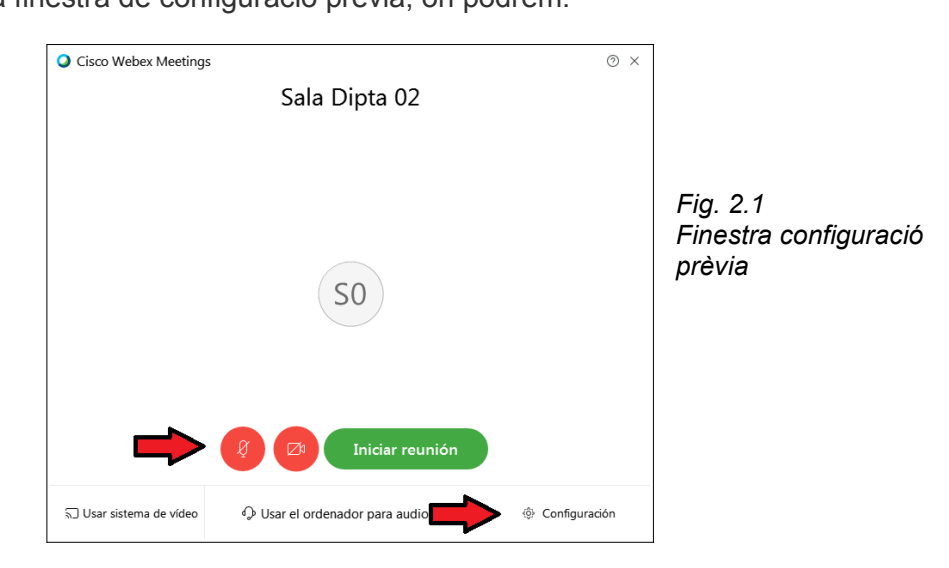

- activar o desactivar el micròfon i/o la càmera
- des de l'opció «Consiguración» (cantonada inferior dreta)
  - seleccionar quin altaveu, micròfon o càmera del equip utilitzar
  - fer proves d'àudio, amb la barra de so o el botó «Prueba»
  - definir el volum base amb la barra de volum.

| Prueba        |               | Fig. 2.2<br>Manú Canfinungaiá                                                                                                    |
|---------------|---------------|----------------------------------------------------------------------------------------------------|
|               |               | Menu Configuracio                                                                                                    |
|               |               |                                                                                                    |
|               |               |                                                                                                    |
| ligh 🗸        |               |                                                                                                    |
|               |               |                                                                                                    |
| arra de volum |               |                                                                                                    |
| 40            | Configuración |                                                                                                    |
|               | Prueba        | Prueba<br>tigh V<br>tigh V<br>tig |

Quan tinguem la configuració desitjada iniciem la reunió polsant «Iniciar reunión»

# 2.1.2. Els assistents

Els assistents podran unir-se pel navegador web o pel client d'escriptori amb l'enllaç web que tenim definit a les opcions de la sala<sup>1</sup>:

#### https://dipta.webex.com/meet/xxxxxx

#### xxxxxx@dipta.webex.com

# Amb Client d'Escriptori

Obrir l'enllaç de la sala al navegador web, i descarregar i instal·lar el client, si no el teníem.

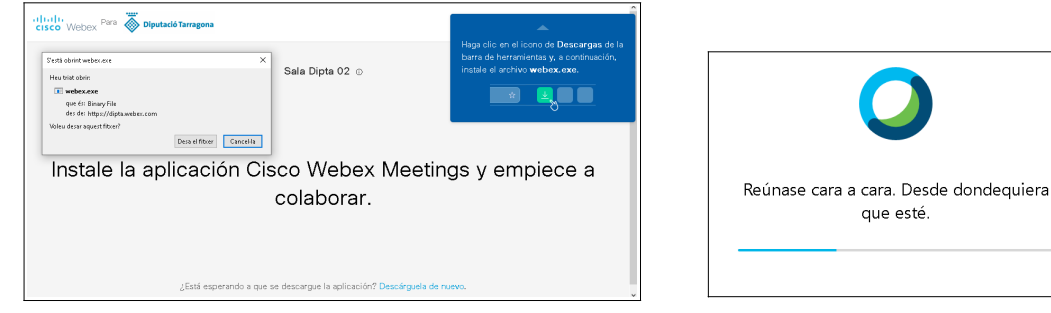

Fig. 2.3 Pantalla de descarrega

que esté.

Fig. 2.4 Instal·lació del client

S'obrirà una nova finestra on ens demanarà presentar-nos, aquestes seran les dades sobre l'assistent que veuran els altres participants a la sala i ens identificaran.

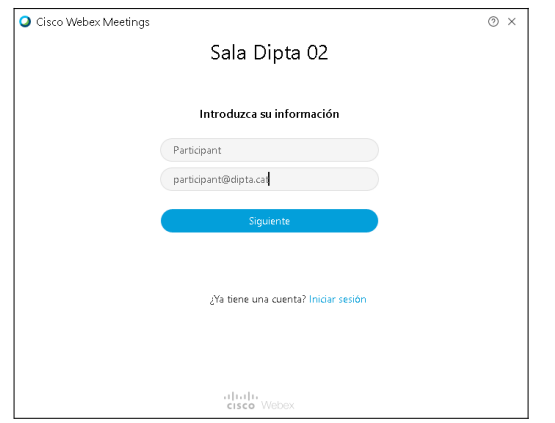

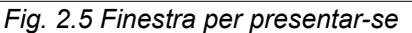

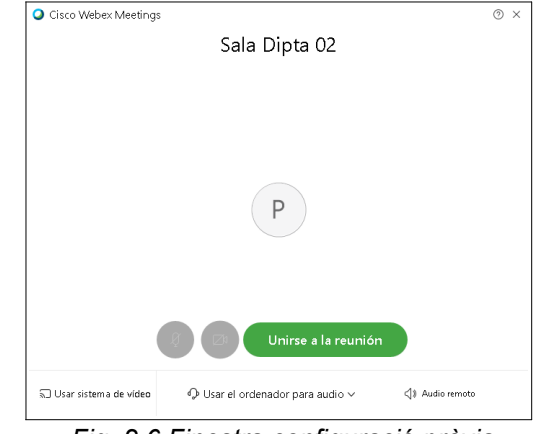

Fig. 2.6 Finestra configuració prèvia

<sup>&</sup>lt;sup>1</sup> veure pàgina 2 del manual: denominació de la sala.

S'obrirà la finestra de configuració prèvia, on podrem:

- activar o desactivar el micròfon i/o la càmera
- des de l'opció «Consiguración» (cantonada inferior dreta)
  - seleccionar quin altaveu, micròfon o càmera del equip utilitzar
  - fer proves d'àudio, amb la barra de so o el botó «Prueba»
  - definir el volum base amb la barra de volum.

| Altavoz                                        |                   |
|------------------------------------------------|-------------------|
| Usar configuración del sistema ( \vee 🛛 Prueba |                   |
| Usar configuración del sistema (Realte         |                   |
| Altavoces (Realtek High Definition Aud         | Fig. 2.7          |
| Micrófono                                      | Menú Configuracio |
| Usar configuración del sistema (Realtek High 🗸 |                   |
| barra de so                                    |                   |
| barra de volum                                 |                   |
| Ajustar volumen automáticamente                | iouración         |

Quan tinguem la configuració desitjada iniciem la reunió polsant «**Unirse a la reunión**»

Si l'organitzador no ha iniciat la reunió o està la sala bloquejada, ens sortirà un missatge d'espera.

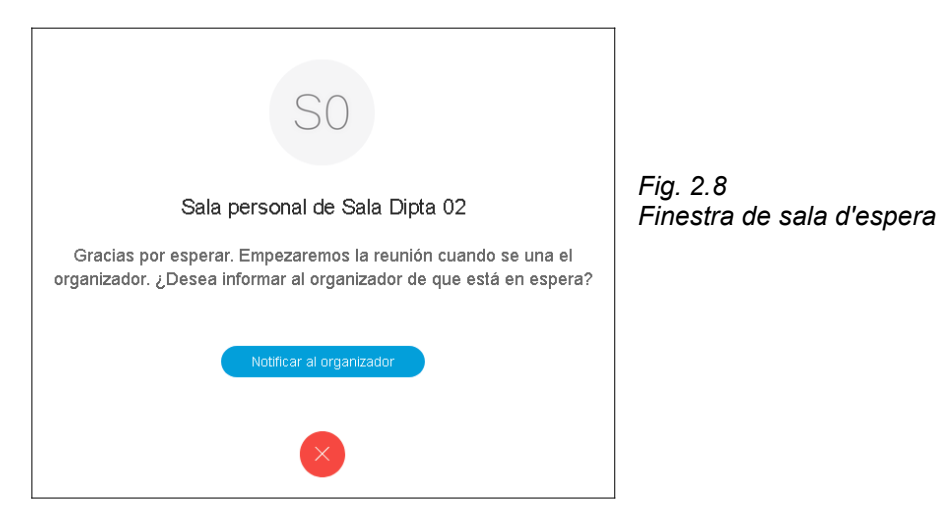

**NOTA**: Qualsevol que tingui o conegui la direcció de sala pot unir-se en qualsevol moment a la reunió, encara que no hagi sigut invitat. Per tant es recomana bloquejar la sala<sup>2</sup> un cop estiguin tots els invitats presents.

<sup>2</sup> veure

# Amb Navegador web (en Firefox versió 74.0)

Obrir l'enllaç de la sala al navegador web, i cancel·lar la descarrega del client que ens ofereix i obrir l'enllaç que apareixerà «Únase des de su navegador».

|                                                                     | ^                                                                                           |
|---------------------------------------------------------------------|---------------------------------------------------------------------------------------------|
| cisco Webex Para 🐼 Diputació Tarragona                              | <b>A</b>                                                                                    |
| Sertà obrint webez.exe X                                            | Haga clic en el icono de <b>Descargas</b> de la<br>barra de herramientas y, a continuación, |
| Heu triat obrin: Sala Dipta 02 ①                                    | Instale el archivo webex.exe.                                                               |
| • webex.exe                                                         |                                                                                             |
| que és: Binary File<br>des de: https://dipta.webex.com              |                                                                                             |
| Voleu desar aquest fitxer?                                          |                                                                                             |
| Desa el fitzer Cancel·la                                            |                                                                                             |
| Instale la aplicación Cisco Webex Meeting                           | gs y empiece a                                                                              |
| colaborar.                                                          |                                                                                             |
| ¿Tiene problemas para descargar la aplicación? Únase desde su       | ı navegador.                                                                                |
| ¿Está esperando a que se descargue la aplicación? Descárguela de nu | evo. 🗸                                                                                      |

Fig. 2.9 Pantalla de descarrega

S'obrirà una nova finestra on ens demanarà presentar-nos, aquestes seran les dades sobre l'assistent que veuran els altres participants a la sala i ens identificaran.

S'obrirà la finestra de configuració previa, i ens demanarà permisos per accedir i operar amb la càmera i micròfon.

|                                                                                                    | ntica Voleu permetre que <b>dipta.webex.com</b> utilitzi la comera? |
|----------------------------------------------------------------------------------------------------|---------------------------------------------------------------------|
| Sala Dipta 02                                                                                                    | TOSHIBA Web Camera - HD                                             |
|                                                                                                    | Permet No ho permetis                                               |
|                                                                                                    |                                                                     |
|                                                                                                    | Fig. 2.11 Alerta permisos càmera                                    |
| Introduzca su información                                                                                                    | Fig. 2.11 Alerta permisos càmera                                    |
| Introduzca su información<br>Bu nombre completo                                                                                         | Fig. 2.11 Alerta permisos càmera                                    |
| Introduzca su información<br>Su nambre completo<br>Dirección de correo electrónico                                                      | Fig. 2.11 Alerta permisos càmera                                    |
| Introduzca su información<br>Su nambre completo<br>Dirección de carrea electrónica<br>Siguiente                                         | Fig. 2.11 Alerta permisos càmera                                    |
| Introduzca su información<br>Bu nambre completo<br>Dirección de carreo electrónico<br>Siguiente<br>¿Ya tiene una cuenta? Iniciar sealón | Fig. 2.11 Alerta permisos càmera                                    |
| Introduzca su información<br>Eu nombre completo<br>Dirección de correo electrónico<br>Siguiente<br>2º triene une cuenta? Iniciar sestón | Fig. 2.11 Alerta permisos càmera                                    |

Fig. 2.12 Alerta permisos micròfon

|                   | Sala Dipta 02                   |  |
|-------------------|---------------------------------|--|
|                   | Ρ                               |  |
|                   | Q Zie Unirse a la reunión       |  |
| 🔊 Usar sistema de | Uso del ordenador para el audio |  |

Fig. 2.13 Finestra configuració prèvia

Quan tinguem la configuració desitjada iniciem la reunió polsant «**Unirse a la reunión**»

Si l'organitzador no ha iniciat la reunió o està la sala bloquejada, ens sortirà un missatge d'espera.

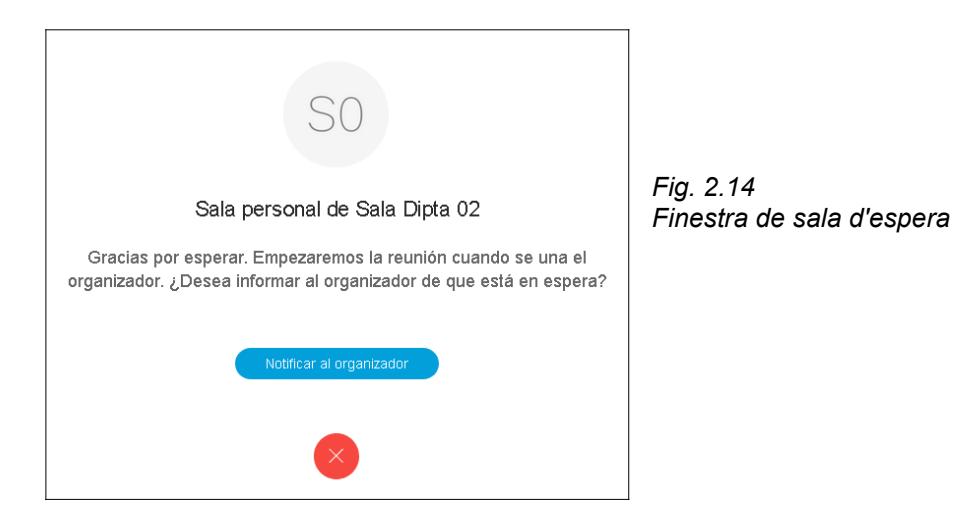

*IMPORTANT*: Qualsevol que tingui o conegui la direcció de la sala pot unir-se en qualsevol moment a la reunió, encara que no hagi sigut invitat. Per tant, es recomana bloquejar la sala<sup>3</sup> un cop estiguin tots els assistents.

<sup>3</sup> veure

# 2.2. PLANIFICAR UNA REUNIÓ

#### 2.2.1. L'organitzador

Polsar al navegador o al client d'escriptori «Planificar».

Introduirem les dades bàsiques de la reunió:

- «Tema de la reunión» Títol de la reunió.
- «Contraseña de la reunión» si no es té l'enllaç específic a la reunió, s'utilitza per accedir des del portal corporatiu amb l'id de reunió.
- «Fecha y hora» Dia i hora previstos.
- «Asistentes» Llistat de direccions de correu dels convidats a la reunió, per enviar-los una invitació amb les dades de connexió.

Un cop definida, polsem el boto «**Planificar**» i quedarà guardada. Si es planifica per ara mateix, enlloc de planificar, ens ofereix iniciar-la directament amb «**Iniciar**»

| Reunio Formacio                                                                                                    |                                                                  |                |  |  |  |
|----------------------------------------------------------------------------------------------------|------------------------------------------------------------------|----------------|--|--|--|
| Organizado por Sala Dipta 02<br>00:05 - 01:05   jueves, 9 abr. 2020   (UTC+02:00) Bruselas, Copenhague, Madrid, París |                                                                  |                |  |  |  |
| Iniciar una reunión 🗸                                                                                                 |                                                                  |                |  |  |  |
| Información de la reuni                                                                                               | ón                                                               |                |  |  |  |
| Enlace de la reunión:                                                                                                 | https://dipta.webex.com/dipta<br>/j.php?MTID=m64f4199c6c0938a732 | e24d75fda94d9f |  |  |  |
| Número de reunión:                                                                                                    | 144 967 752                                                      |                |  |  |  |
| Contraseña: 2rmWJjmGG22 (27695564 a través de sistemas de vídeo)                                                      |                                                                  |                |  |  |  |
| Clave de organizador: 129237                                                                                          |                                                                  |                |  |  |  |

Fig. 2.15 Informació reunió planificada

Per iniciar-la o modificar-la ho podrem fer des del navegador a la pestanya «**Reuniones**». O iniciar-la també des de «**Próximas reuniones**» des del client d'escriptori, o des de l'enllaç rebut per correu electrònic.

#### Manual Videoconferncies Webex

| 🚞 Reuniones        |                                              |                                                   |            |
|--------------------|----------------------------------------------|---------------------------------------------------|------------|
| Grabaciones        | Reuniones                                    |                                                   | Planificar |
| Preferencias       | Mis reuniones V 02/04                        | /2020 - 08/04/2020 V Mostrar reuniones anteriores |            |
| 00 Datos           |                                              |                                                   |            |
| ⑦ Soporte          | S0 00:05 - 01:05 Reun<br>jue., 2 abr. Sala D | io Demo<br>lipta 02                               | Iniciar    |
| <u>↓</u> Descargas |                                              |                                                   |            |

Fig. 2.16 Vista reunions planificades en navegador

|                                          | Próximas reuniones                                       |  |
|------------------------------------------|----------------------------------------------------------|--|
|                                          | jueves, 02 de abril de 2020 📋 📿                          |  |
| Fig. 2.17<br>Vista reunions planificades | No tiene ninguna reunión.<br>jueves, 09 de abril de 2020 |  |
|                                          | 0:05 Reunio Formacio Iniciar                             |  |
|                                          |                                                          |  |

Per iniciar la reunió polsar «**Iniciar**», s'obrirà la finestra de configuració prèvia i podrem començar la reunió polsant «**Iniciar reunión**»

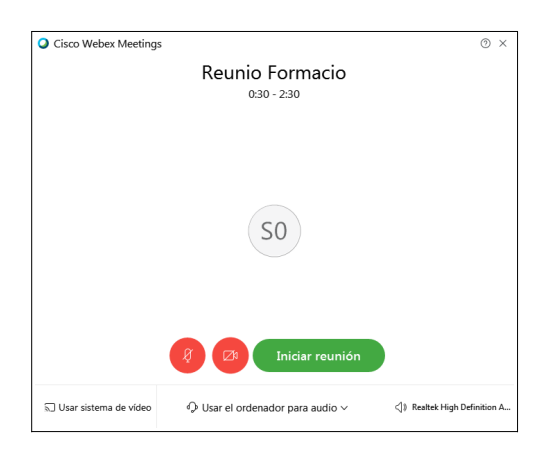

Fig. 2.18 Finestra configuració prèvia

# 2.2.2. Els assistents

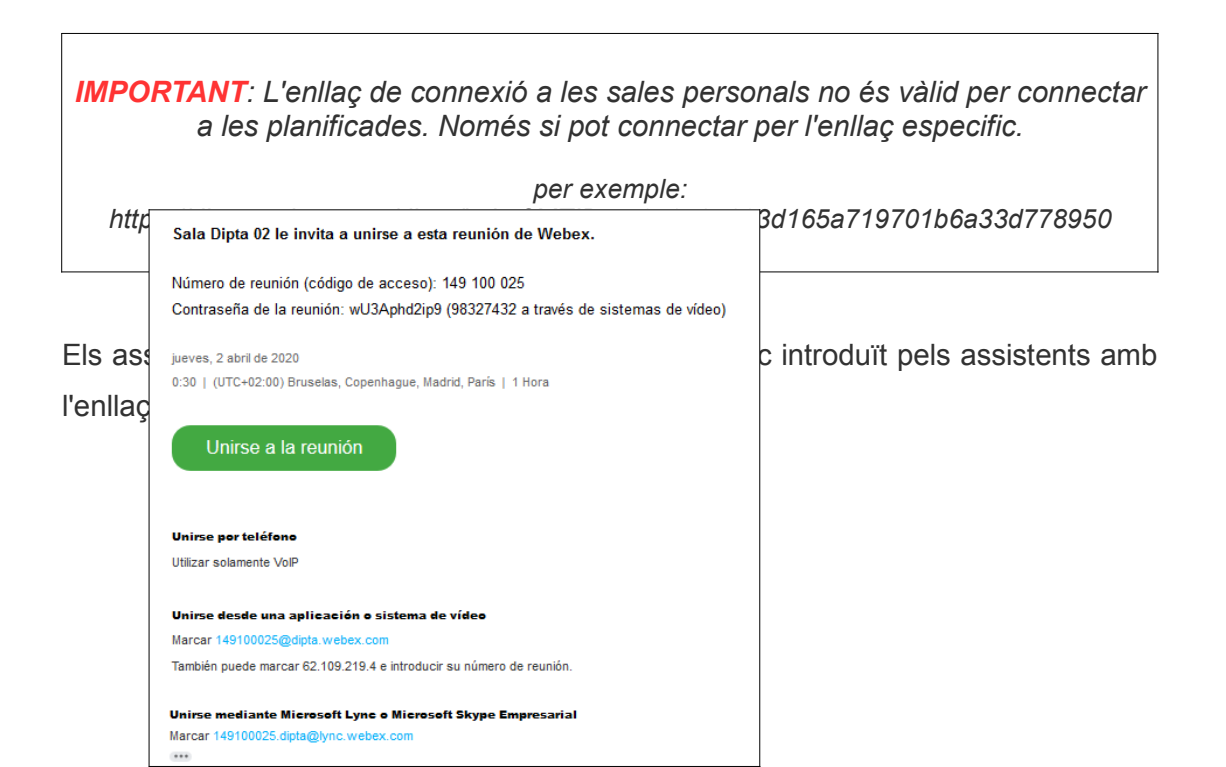

Fig. 2.19 Invitació per correu electrònic

Podran unir-se pel navegador web, pel client d'escriptori, d'un sistema de videoconferencia (com Lifesize) o de sistemes de Telefonia IP (com Cisco Jabber o telefons Cisco SIP 8945 ..)

Si l'organitzador no ha iniciat la reunió o està la sala bloquejada, ens sortirà un missatge d'espera.

| Cisco Webex Meetings |                                    | ⊘ × |
|----------------------|------------------------------------|-----|
|                      |                                    |     |
|                      |                                    |     |
|                      |                                    |     |
| L                    | a reunión no ha comenzado todavía. |     |
|                      | Aceptar                            |     |
| _                    |                                    |     |
|                      |                                    |     |
|                      |                                    |     |
|                      | cisco Webex                        |     |

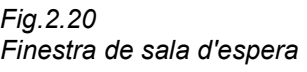

El procediments d'unir-se els participants amb navegador web o client d'escriptori és el mateix que per una reunió personal<sup>4</sup>.

**IMPORTANT**: Qualsevol que tingui o conegui l'enllaç de la reunió pot unir-se en qualsevol moment, encara que no hagi sigut invitat.

Per tant, es recomana bloquejar la sala⁵ un cop estiguin tots els assistents.

<sup>&</sup>lt;sup>4</sup> veure pàgina 6 del manual.

<sup>&</sup>lt;sup>5</sup> veure

# 3. REUNIONS: OPCIONS BÀSIQUES

**NOTA**: Es recomana l'ús de l'aplicació d'escriptori per reunir-se, per gaudir de totes les funcionalitats disponibles.

Les següents opcions estan disponibles en el client d'escriptori, en cas d'utilitzar navegador o altres sistemes; poden ser diferents, no estar disponibles o estar-ho parcialment.

# 3.1. MENÚ D'ACCESSOS RÀPIDS

A la Part inferior central hi ha el menú gràfic de gestió de la reunió, des d'aquí podem fer les tasques bàsiques de gestió

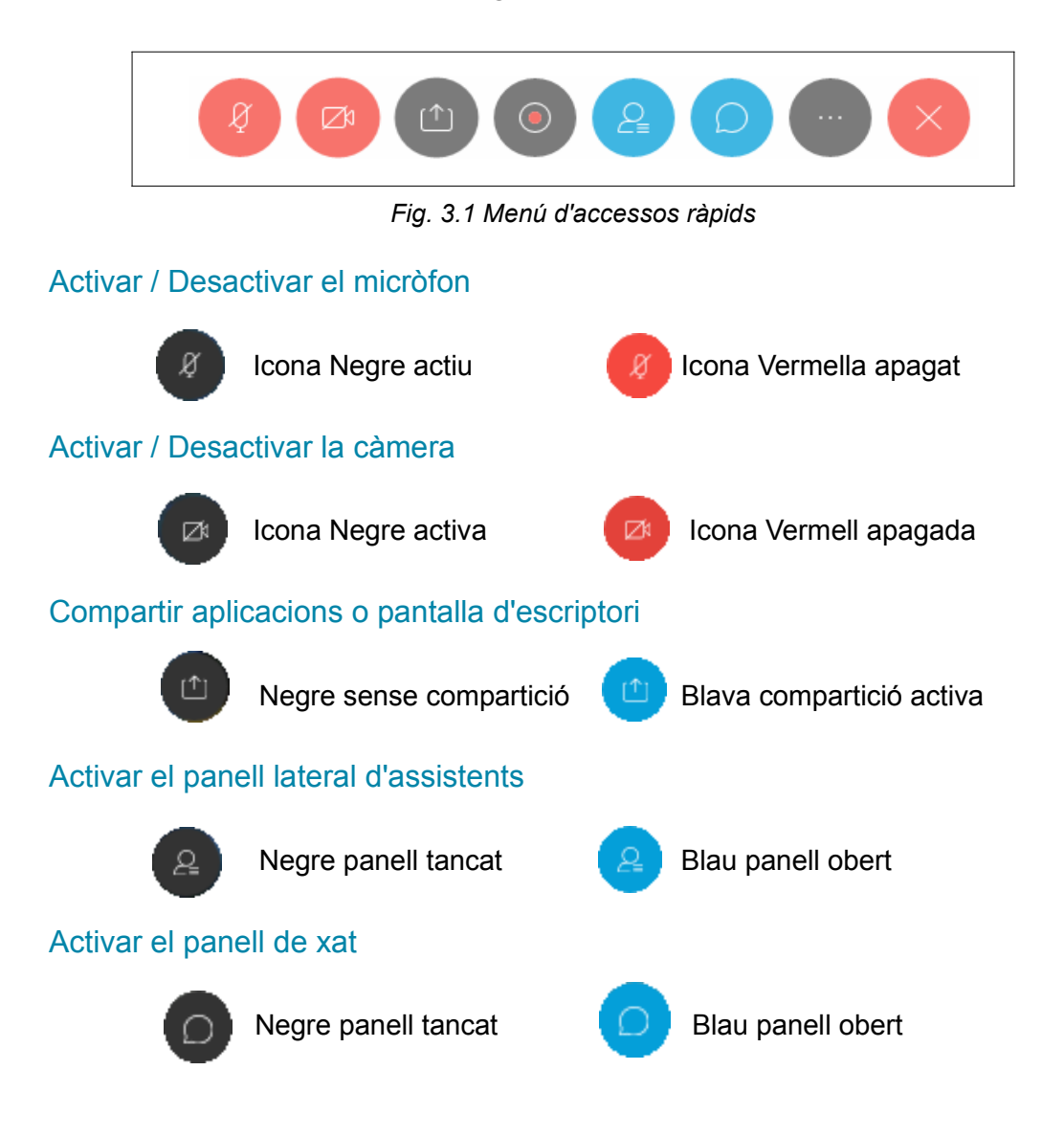

# Menú opcions

La icona ण dona accés al menú d'opcions, des d'on podrem bloquejar

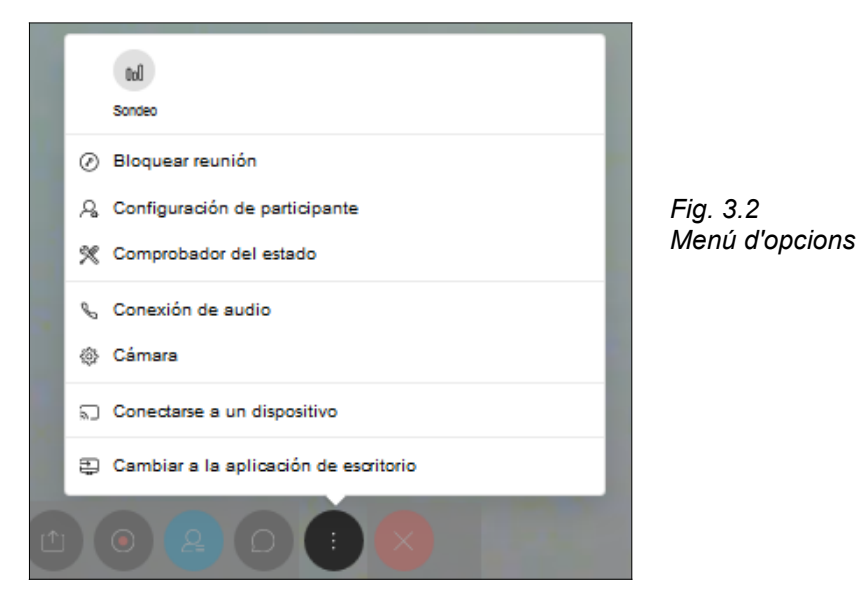

#### Finalitzar reunió

El boto 🚫 obre el menú de confirmació, polsar «Finalizar reunión»

| Finalizar reunión       |             | ×                        |
|-------------------------|-------------|--------------------------|
| ¿Desea finalizar esta r | eunión para | todos los participantes? |
|                         | Cancelar    | Finalizar reunión        |

#### Fig. 3.3 Finestra de confirmació de finalització

# 3.2. COMPATIR CONTINGUT

Al polsar la icona, s'obrirà una finestra des d'on podrem seleccionar entre compartir la pantalla completa o <u>una aplicació</u> en concret, <u>un fitxer</u>, o <u>una pissarra</u>.

Qualsevol assistent pot compartir contingut del seu equip per defecte.

A la part superior esquerra de la finestra de compartició, podem optimitzar la compartició per documents i/o imatges o per vídeos.

|                                                       |                       |                     | ^ |
|-------------------------------------------------------|-----------------------|---------------------|---|
| Optimización para texto e imágenes $ \smallsetminus $ | 0                     |                     |   |
| Optimización para texto e imágenes 🛛 🗸                |                       |                     |   |
| Optimización para movimiento y vídeo                  |                       |                     |   |
|                                                       | eccesso<br>Pantalla 1 |                     |   |
| LibreOffice <b>P</b>                                  | Recortes              | fox Gisco Webex Mee |   |
|                                                       |                       |                     |   |
|                                                       | ē                     | +                   |   |
| Compartir archivo                                     | Otras aplicaciones    | +-<br>Nueva pizarra |   |
| Compartir archivo                                     | Otras aplicaciones    | +<br>Nueva pizarra  |   |

Fig. 3.4 Finestra de compartició

# 3.2.1. Modes de compartició de contingut:

#### • PANTALLA COMPLETA:

Per compartir la pantalla, seleccionar de la part superior el monitor a compartir.

#### APLICACIÓ:

Per compartir aplicacions obertes a l'equip local, seleccionar de la part central la finestra de l'aplicació a compartir.

| ) 📲 🛛 😂               |                                          |
|-----------------------|------------------------------------------|
| <u> - E</u> -         | Sense títol - Llibreta                   |
| 7 1 8 1 9             | Fitxer Edició Format Visualització Ajuda |
| a Diputació   Diputac |                                          |
| Tarragona             |                                          |

Fig. 3.5 Compartició d'aplicacions

Si compartim aplicació, apareixerà una marca a la part superior dreta de totes les finestres d'aplicacions, i en vermell l'aplicació compartida. Des d'aquestes marques podem compartir i descompartir noves finestres ràpidament.

**IMPORTANT**: Quan compartim aplicacions, l'aplicació compatida ha d'estar al davant de tot, si posem una altra finestra d'aplicació davant de la compartida, els assistents a la reunió deixaran de veure-la i veuran un requadre gris.

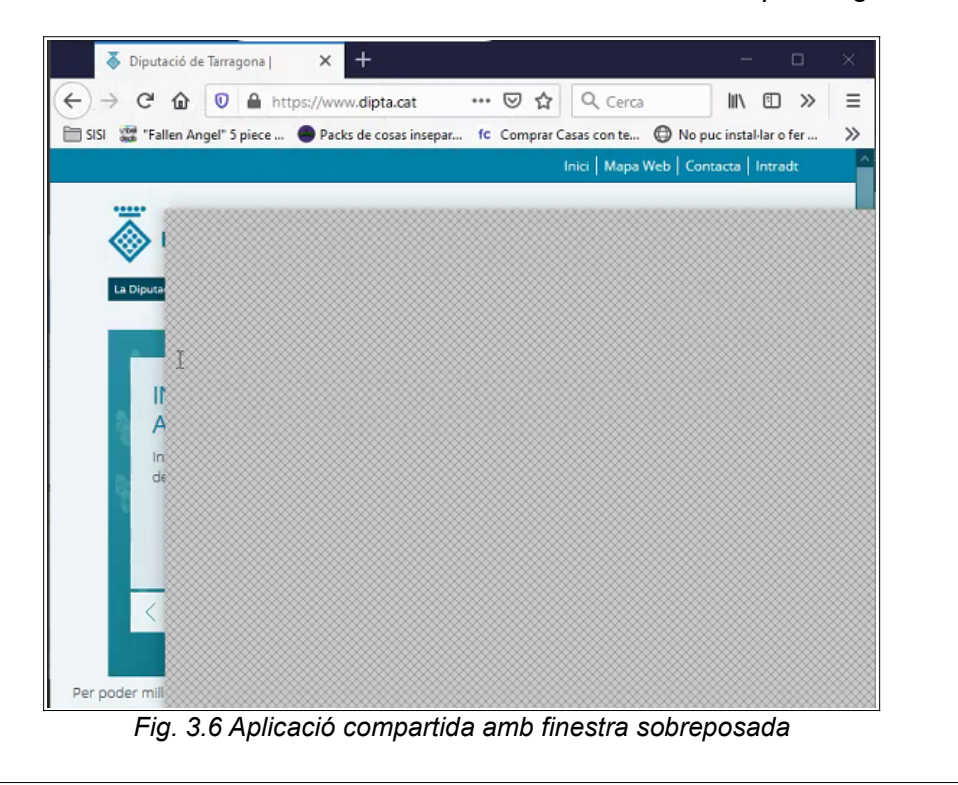

#### • FITXER

Per compartir la visualització de fitxers (documents de text word, pdf, etc o imatges), seleccionar de la part inferior de la finestra l'opció de «**Compartir archivo**». S'obrirà el navegador per buscar l'arxiu a compartir, el seleccionarem i l'obrirem.

#### ALTRES APLICACIONS

Per compartir altres aplicacions no obertes, seleccionar de la part inferior de la finestra l'opció de «**Otras aplicaciones**». S'obrirà un llistat amb les aplicacions instal·lades al equip local, seleccionar la desitjada i l'obrirem.

Funcionarà igual que quan compartim directament una aplicació ja oberta.

#### PISSARRA

Pissarra ens permet compartir un pantalla blanca per traçar dibuixos i/o notes de text entres els assistents<sup>6</sup>.

#### 3.2.2. Menús de compartició de PANTALLA i APLIACIÓ

Quan iniciem la compartició, es minimitzarà la nostra pantalla de webex, per no interferir en el que estem compartint. Amb la fletxa superior esquerra encara es pot minimitzar més.

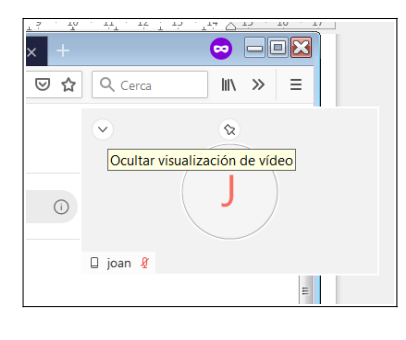

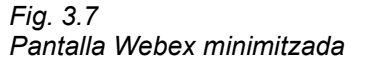

Quan iniciem una compartició de pantalla o d'aplicació apareixerà un nou menú d'accessos ràpids a la part superior de la pantalla que substitueix el bàsic i afegeix algunes opcions de gestió de la compartició.

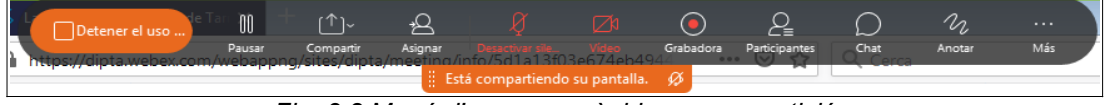

Fig. 3.8 Menú d'accessos ràpids en compartició

D'esquerra a dreta:

- «Detener el uso...» Acabarà la compartició actual i retornarà a la interfície bàsica de videoconferència.
- 2. **«Pausar**» Congela la imatge compartida pels assistents, fins que vulguem continuar, polsant ara: **«Reanudar**»
- 3. «Compartir» Iniciar una nova compartició de continguts i altres.
- «Assignar» assignar rol de presentador<sup>7</sup> o delegar accés remot<sup>8</sup> o per fer anotacions..

<sup>&</sup>lt;sup>6</sup> Veure Eina d'anotació, a la pàgina

<sup>&</sup>lt;sup>7</sup> (verue Rols Asistents)

<sup>&</sup>lt;sup>8</sup> (veure Accés Remot)

- 5. «Silenciarme» / «DesactivarSilen..» Activar o desactivar el microfon.
- 6. «Video» Activar o desactivar la càmera.
- 7. «Grabadora» Permet gestionar la gravació.
- 8. «Participantes» Obre una finestra amb llistat de participants.
- 9. «Chat» Obre una finestra amb els xats.
- 10. «Anotar» Obre la barra d'eines d'anotació.
- 11. «**Mas**» Obre el menú addicional, on disposem de més opcions i informació de la reunió

#### 3.2.3. Compartició en Navegador

S'obrirà una finestra emergent on haurem de triar entre compartir una pantalla o una aplicació i posteriorment ens preguntarà quina de les que hi ha obertes volem. Ens oferirà una vista prèvia de la compartició i haurem de permetre-la.

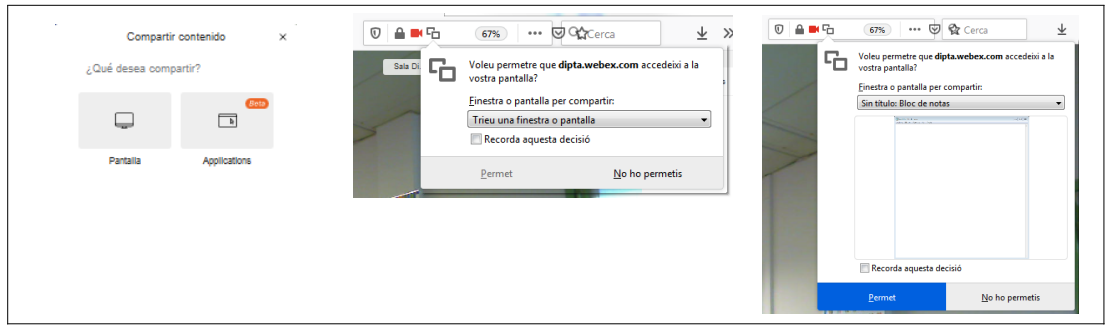

Fig. 3.9 Menús de compartició en Navegador

Un cop estem compartint ens surt una alerta a la part superior de la pantalla des d'on podem cancel·lar-ne la compartició en qualsevol moment polsant sobre «**Detener el uso compartido**»

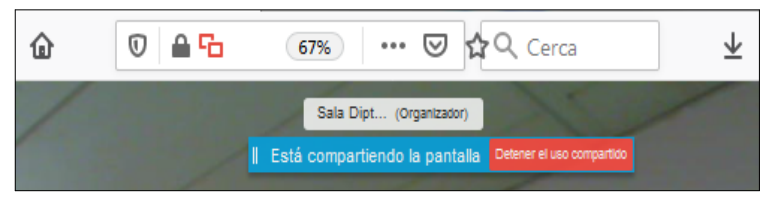

Fig. 3.10 Alerta de compartició activa en Navegador

Ens pot demanar permisos sobre la càmera i/o el microfon, amb una finestra emergent a la part esquerra de la URL.

| 0          | 🎍 htt | tps://dipta.webex.com/                         | /webappng/sites/dipta/meeting |
|------------|-------|------------------------------------------------|-------------------------------|
| tenticació | Ų     | Voleu permetre que <b>dip</b><br>micròfon?     | ota.webex.com utilitzi el     |
|            |       | Micròfon per comparti<br>Micrófono (Realtek Hi | r:<br>gh Definition Audio) 🔹  |
|            |       | <u>P</u> ermet                                 | No ho permetis                |

Fig. 3.11 Finestra emergent per permisos sobre el micròfon

# 3.3. BLOQUEJAR REUNIÓ

L'opció de «**Bloquear reunión**» tanca l'accés a la reunió impedint que s'uneixin nous participants sense autorització prèvia.

Quan algun assistent es vol unir a la reunió un cop tancada, al organitzador li apareix una alerta a la part superior dreta de pantalla:

| 0 | assiste | nt estă e | n la sa | la de e | spera. | × |    |
|---|---------|-----------|---------|---------|--------|---|----|
|   |         |           |         |         |        |   | ۰. |

Fig. 3.12 Missatge d'alerta al organitzador.

Els assistents que es vulguin unir un cop tancada la reunió, quedaran a l'espera d'aprovació com els enviats al *lobby* 

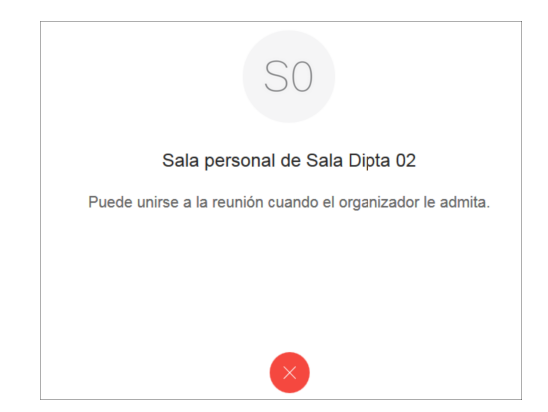

Fig. 3.13 Pantalla i missatge d'espera pels assistents bloquejats / al lobby

Per admetre els assistents en espera haurem de seleccionar-lo i polsar «**Admitir**» en el menú taronja que apareixerà sobre el panell d'assistents.

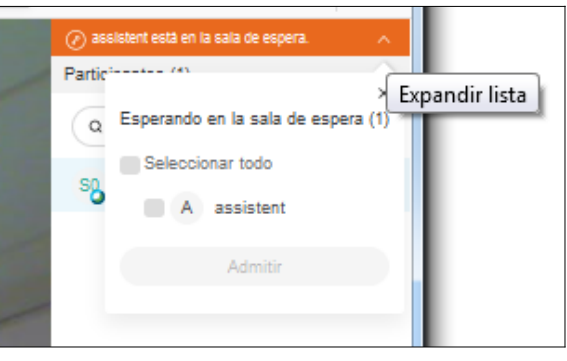

Fig. 3.14 Panell de l'organitzador per admetre assistents bloquejats / al lobby

La reunió també es pot bloquejar automàticament uns minuts després d'iniciar-se la reunió, si així s'ha configurat a les opcions del compte de Webex. Anar al navegador a «**Preferencias**» > «**Mi sala personal**» i marcar l'opció «**Bloqueo automático**» i definir els minuts.

| E Reuniones                 | General Mi sala personal | Audio y vídeo Planificación                                                                                                    |
|-----------------------------|--------------------------|----------------------------------------------------------------------------------------------------|
| Grabaciones                 | PIN del organizador: (i) | 1481                                                                                                    |
| Preferencias                |                          | Su PIN de organizador debe tener exactamente 4 dígitos. No puede contener dígitos secuenciales,<br>como 1234, ni repetir el mismo dígito 4 veces, por ejemplo, 1111. |
| <u>∎∎</u> Datos             | Bloqueo automático: (i)  | Bloquear mi sala automáticamente 0 v minuta después de que empiece la                                                                                                |
| <ol> <li>Soporte</li> </ol> |                          | reunión para que nadie pueda entrar hasta que les admita                                                                                                    |
|                             |                          |                                                                                                    |

Fig. 3.15 Pantalla configuració bloqueig automàtic

#### 3.4. EINA D'ANOTACIÓ

En la compartició i en la pissarra podrem activar l'opció d'anotacions per escriure i marcar el contingut compartit.

Per intercanviar entre les diferents funcionalitats de cada eina, polsar la fletxa a l'esquerra de les icones.

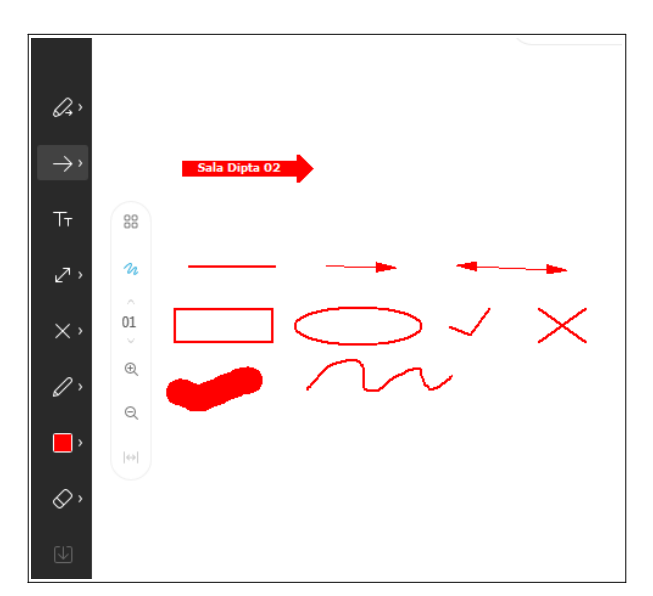

Fig. 3.16 Exemple de les eines d'anotació

Fig. 3.17 Eina de punter làser

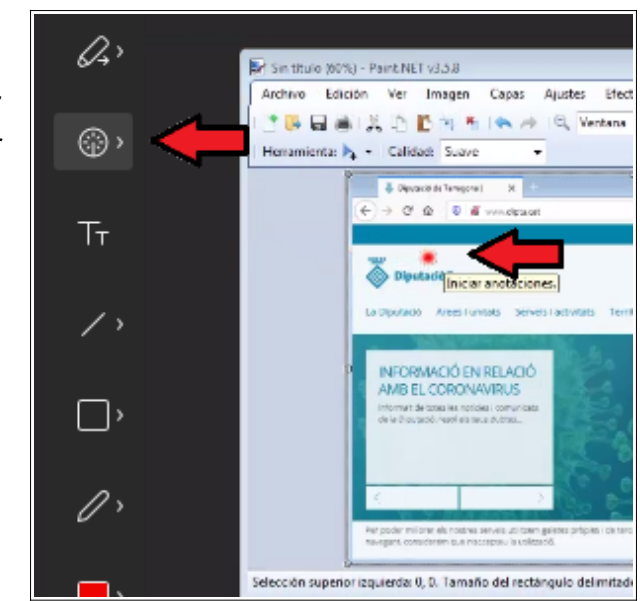

# 3.5. MENÚ ASSISTENTS

En el panell d'assistents podem veure els participants connectats i la seva informació d'àudio i vídeo

| Particina | intes (2)                        | ×                  |             |                             |
|-----------|----------------------------------|--------------------|-------------|-----------------------------|
| Q BU      | iscar                            |                    |             |                             |
| sg o      | Sala Dipta 02<br>Organizador, yo | 0 <i>8</i>         |             | Fig. 3.18                   |
| 80        | ) assistent                      | 0 8                |             | Panell lateral d'assistents |
|           | Cambiar funciór                  | n a organizador Ma | ás opciones |                             |
|           | Cambiar funciór                  | a presentador      |             |                             |
|           | Mover a lobby                    |                    |             |                             |
|           | Expulsar                         |                    |             |                             |

- Si tenen la icona de càmera està en mode videoconferència. Si no apareix, està sols en conferència d'àudio perquè no té càmera o la té desactivada.
- micròfon de l'assistent activat o silenciat en funció del color.

Des d'aquest panell, l'organitzador també pot gestionar els assistents:

- 1. Obrir un xat privat am l'assistent
- 2. 🕡 Silenciar/activar el micròfon de l'assistent (🥑 Micròfon silenciat )

NOTA: L'organitzador pot activar el micròfon inclús quan l'ha silenciat l'assistent.

- 3. Dins de «Mas opciones»
  - d. «Expulsar» Treu l'assistent de la sala.

Ens demanarà confirmació abans de l'expulsió.

| Expulsar                 |                  | ,       |
|--------------------------|------------------|---------|
| ¿Desea expulsar a assist | ent de la reunió | n?      |
|                          | Cancelar         | Aceptar |

Fig. 3.19 Finestra de confirmació d'expulsió

23

- e. «**Cambiar función a organizador**» Delegar-li el rol d'organitzador de la reunió.
- f. «Cambiar función a presentador» Delegar-li el rol de presentador de la reunió.
- g. «**Mover a lobby**» Treu l'assistent de la reunió a una sala d'espera fins aprovar-ne l'entrada de nou.

Ens demanarà confirmació abans de treure'l.

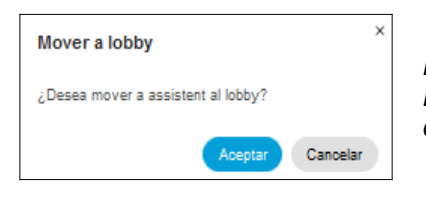

Fig. 3.20 Finestra de confirmació per sala d'espera

Un cop expulsat, quedarà a l'espera d'entrar com els assistents que arriben un cop hem bloquejat la reunió<sup>9</sup>.

La icona davant del nom dels participants indica el tipus de client que està utilitzant

- Icona client web / aplicació d'escriptori
- lcona de telefon IP o jabber mobile

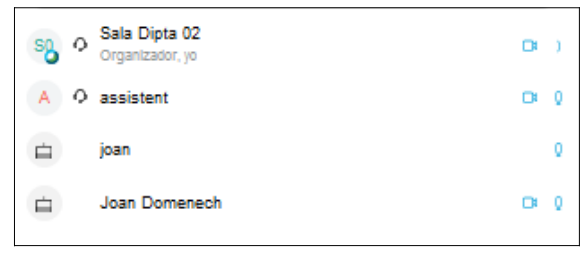

Fig. 3.21 Pantalla assistents multiplataforma

<sup>&</sup>lt;sup>9</sup> Veure Bloquejar la Reunió.

# 3.6. EINA DE XAT

Des del panell lateral de xat podrem escriure missatges de text pels participants. Per obrir els xats podem seleccionar la icona del menú d'accessos ràpids o fent boto dret sobre un participant en concret i seleccionant «**Chat**»

Podem seleccionar els destinataris amb el menú desplegable «**Hasta**», i escriurem el missatge a sota.

A la part superior, tindrem l'històric de la conversa. En cada missatge de l'històric ens indica els participants a qui van dirigits, a tots o a un en concret.

| de Sala D<br>Test de                      | ipta 02 a todos:<br>prova a tots els participants                                      | 12:38 PM |
|-------------------------------------------|----------------------------------------------------------------------------------------|----------|
| Test de<br>a <u>Particip</u><br>Text sol: | prova a tots els participants<br><u>ant (en privado):</u><br>s visible per Participant | 12:38 PM |
|                                           | <b>•</b> .                                                                             |          |
|                                           |                                                                                        |          |
| Hasta:                                    | Todos                                                                                  | ^        |
| Escrib                                    | TODOS                                                                                  |          |
|                                           | Participant                                                                            |          |

Fig. 3.22 Panell de xat selecció destinataris i històric

Podem guardar l'històric del xat en un fitxer de text, des del menú «**Archivo**» > «**Guardar**» > «**Chat**»

**NOTA :** Els assistents connectats des de jabber mobile o des de un telefon IP amb vídeo, no tenen xat i no podran participar-hi ni veure'l.

# 4. REUNIONS: OPCIONS AVANÇADES

**NOTA**: Es recomana l'ús de l'aplicació d'escriptori per reunir-se, per les moltes més funcionalitats disponibles.

Les següents opcions estan disponibles en el client d'escriptori, en cas d'utilitzar navegador o altres sistemes, poden ser diferents, no estar disponibles o estar-ho parcialment.

# 4.1. COMPARTIR FITXERS

**NOTA**: Opció només disponible amb el client d'escriptori (tant per compartir com per descarregar)

#### 4.1.1. Publicar fitxers

**NOTA**: Opció només disponible pel Presentador o en cas de no haver-n'hi només per l'Organitzador. Delegable a posteriori als assistents

Obrir el menú **«Archivo» > «Transferir»**. S'obrirà una finestra nova on podrem seleccionar l'arxiu o arxius que volem compartir amb els assistents.

Per fer-ho seleccionar **«Compartir archivo...»** i seleccionar el fitxer a compartir, repetir fins compartir tots els fitxers que volguem posar a disposició dels assistents.

|   | Transferencia de archivos |                     |                 |            | × |
|---|---------------------------|---------------------|-----------------|------------|---|
|   | Descargar                 | Compartir archivo   | 26 <sup>0</sup> |            |   |
| 1 |                           |                     | 68.0            |            |   |
|   | Nombre de archivo         | Ubicación           | Tamaño          | Estado     |   |
|   | + Compartir 01.txt        | C:\Users\tecnic\Doc | 0 bytes         | Compartido |   |
|   | + Compartir 02.txt        | C:\Users\tecnic\Doc | 0 bytes         | Compartido |   |
|   |                           |                     |                 |            |   |
|   |                           |                     |                 |            |   |
|   |                           |                     |                 |            |   |

Fig. 4.1 Panell de documents compartits

Per donar permisos a un assistent per compartir fitxers, polsar boto dret del ratolí sobre l'àrea de compartició de fitxers i en el menú emergent, seleccionar «**Definir privilegio en..**» i el nom del participant.

| Transferencia de archivos × |                                            |                                         |                                                 |                  |
|-----------------------------|--------------------------------------------|-----------------------------------------|-------------------------------------------------|------------------|
| Descargar Compartir archivo |                                            |                                         |                                                 |                  |
| Nombre de archivo           | Ubicación                                  | Tamaño                                  | Estado                                          |                  |
|                             | C <u>o</u> mpa<br>Descar<br><u>C</u> ancel | artir archivo<br><sup>-</sup> gar<br>ar |                                                 |                  |
|                             | Definir                                    | privilegio en                           | <ul> <li>▶ Partici</li> <li>✓ Sala D</li> </ul> | pant<br>Dipta 02 |

Fig. 4.2 Menú d'assignació de permisos de compartició

Altres consideracions:

- El fitxer compartit i la finestra estarà disponible pels assistents per a descarregar-ho fins que l'organitzador tanqui la seva finestra de transferir.
- La finestra s'obra automàticament als assistents amb client d'escriptori, al moment que l'organitzador selecciona «Archivo» > «Transferir».
- No es pot cancel·lar la compartició d'un fitxer concret, si ens equivoquem, hem de tancar la finestra per cancel·lar tots els fitxers compartits i tornar a compartir els que vulguem.

# 4.1.2. Descarregar fitxers

Quan l'organitzador obre la transferència, als assistents se'ls obra també la finestra de transferir amb l'opció de descarregar els fitxers compartits.

Els assistents poden tancar la finestra de transferència quan vulguin i reobrir-la per «**Archivo**» > «**Transferir**» sempre que l'organitzador la mantingui oberta.

Per descarregar els fitxers, seleccionar-ne el que volem i polsar «**Descargar..**», repetir fins descarregar tots els fitxers que vulguem. Un cop descarregats canviarà l'estat de «**Sin Guardar**» a «**Disponible**».

**NOTA**: abans de la descarrega pot sortir una finestra informant que la plataforma de videoconferència de Cisco Webex no és responsable de la seguretat del arxiu.

# 4.2. CONFIGURAR UN MISSATGE DE BENVINGUDA

NOTA: Opció només valida pel client d'escriptori; des d'altres (navegador web, Android o Apple) no mostra el missatge.

Podem definir un breu missatge de benvinguda que s'obrirà en una pestanya nova de navegador automàticament al entrar a la sala.

Per definir-lo anar als menús de la reunió activa a «**Reunión**» > «**Mensaje de bienvenida**» i s'obrirà una finestra on podem definir un text màxim de 255 caràcters. Només editable per l'Organitzador.

El missatge mostrat tindrà el següent format, no editable:

| la sessió;                        | ð.                                     |                                                                                    |
|-----------------------------------|----------------------------------------|------------------------------------------------------------------------------------|
|                                   |                                        |                                                                                    |
| essio veurem les funcional        | itats básiques de Cis                  | co Webex.                                                                          |
| més informació a:                 |                                        |                                                                                    |
| t                                 |                                        |                                                                                    |
|                                   |                                        |                                                                                    |
|                                   |                                        |                                                                                    |
|                                   |                                        |                                                                                    |
|                                   |                                        |                                                                                    |
| esas afiliadas. Todos los derecho | os reservados. Declaración<br>Condic   | a de privacidad<br>iones del servicio                                              |
|                                   | t<br>esas afiliadas. Todos los derecho | esas afiliadas. Todos los derechos reservados. <u>Declaració</u><br><u>Condi</u> c |

Fig. 4.3 Missatge benvinguda

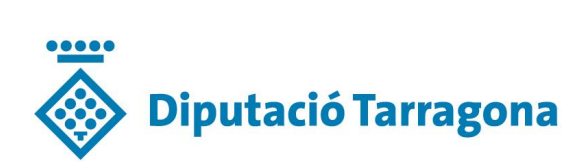